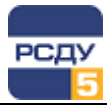

# Картридж «Состояние оборудования»

Картридж «Состояние оборудования» dbst.dll представляет собой динамически загружаемую библиотеку, вызываемую программой DBView в среде Операционной Системы (OC) Windows, и предназначенную для организации наглядного интерфейса между оператором и таблицами Базы Данных (БД) РСДУ5.

Картридж служит для упорядоченного хранения информации о состоянии и пуск / остановах оборудования.

Отображение состояния и управление им обеспечивает приложение «Просмотр электрических схем».

Отображение пуск / остановов обеспечивает подсистема отчетов.

Более подробное описание этих приложений смотрите в соответствующих главах документа «Руководство диспетчера».

## Работа с картриджем

## Запуск картриджа

Запуск картриджа осуществляется из всплывающего меню правого плана DBView при любом выбранном узле поддерева «<Предприятие>/Техническая информация /Контролируемые параметры/ Состояние оборудования».

#### Работа с левым планом навигатора

На левом плане отображается структура объектов оборудования, управление которой осуществляется в разделе «Структура объектов управления», при помощи картриджа «Оборудование».

### Работа с правым планом навигатора

Правый план — список измерений состояния оборудования. При нажатии правой кнопки мыши не на элементе списка открывается всплывающее меню, содержащее пункт «Создать». При нажатии правой кнопки мыши на выбранном элементе - пункты меню «Удалить», «Свойства».

**Добавление измерения состояния оборудования** происходит при выборе в навигаторе базы данных пункта меню «Создать».

Для объекта оборудования разрешается создание одного измерения с типом «состояние оборудования» и одного измерения с типом «пуск / останов оборудования».

1

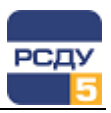

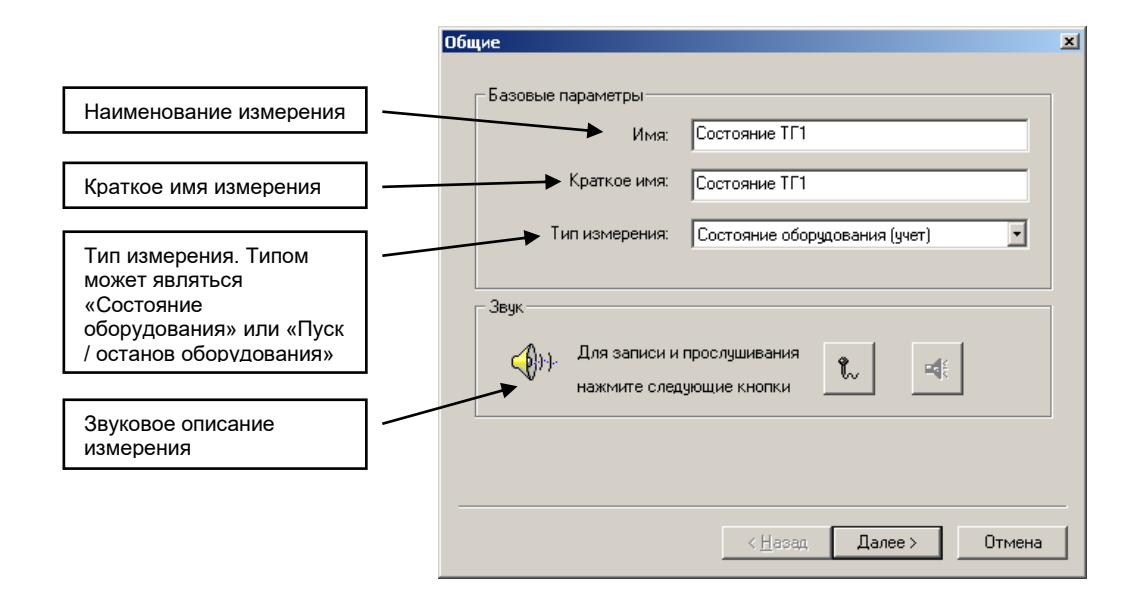

После заполнения общих полей измерения состояния оборудования необходимо перейти на страницу «Источники».

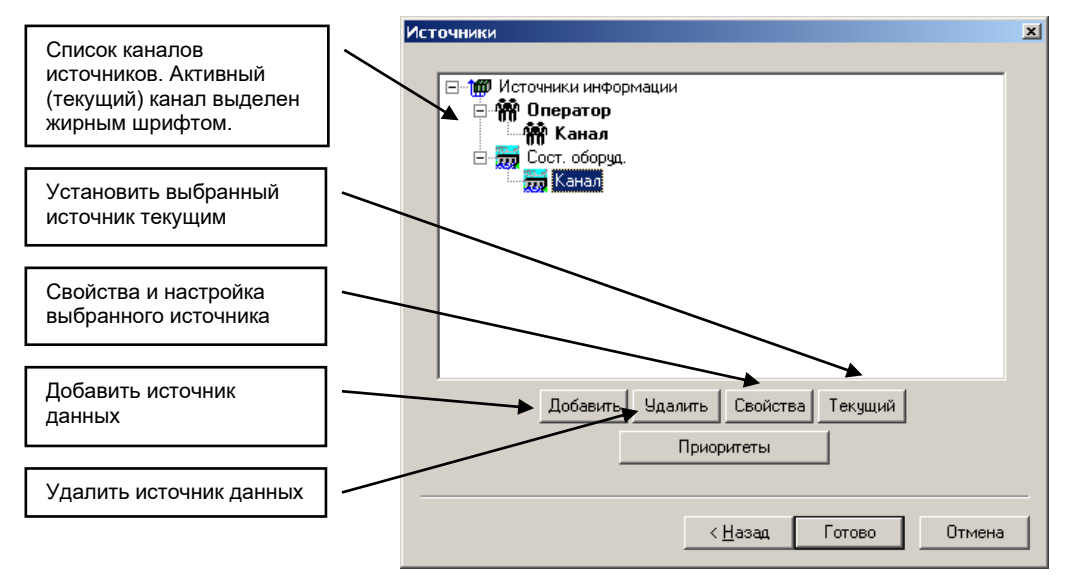

Для создания канала надо нажать кнопку «Добавить», затем созданный канал можно настроить.

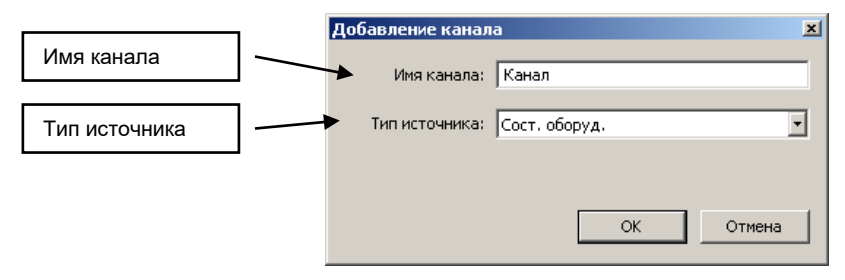

Нажмите кнопку «Приоритеты» для задания приоритета каналам.

2

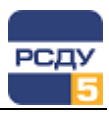

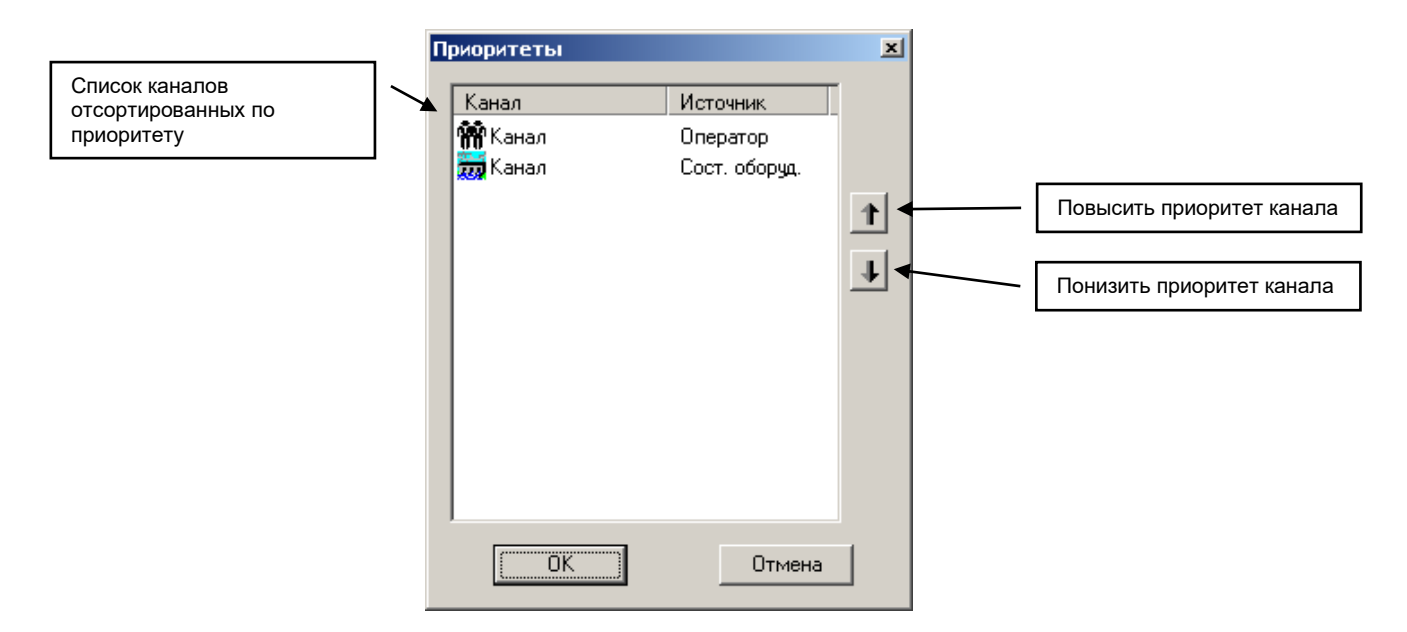

Для канала с источником данных «Оператор» устанавливается значение состояния оборудования.

|                                         | 0 | Оператор |             |                                                    |  |  |
|-----------------------------------------|---|----------|-------------|----------------------------------------------------|--|--|
| Имя канала                              |   | -        | Имя канала: | Канал                                              |  |  |
| Измерение, на которое<br>настроен канал |   | <b>→</b> | Значение:   | Резерв  Консервация Работа Резерв Ремонт ОК Отмена |  |  |

Для канала с источником данных «Состояние оборудования» осуществляется настройка с помощью приложения для настройки параметров базы данных.

|                    | Coc | тояние        | ×                                                                                |          |
|--------------------|-----|---------------|----------------------------------------------------------------------------------|----------|
| Имя канала         |     | • Имя канала: | Канал                                                                            |          |
| Выбор<br>состояния |     | → Состояние:  | Костромская ГРЭС \ Электрическая<br>часть \ Генерация \ ТГ-1 \ Г1 \<br>состояние | Изменить |
|                    |     |               |                                                                                  |          |
|                    |     |               | ОК                                                                               | Отмена   |

3

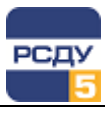

| 🔯 Настройка Базы Данных РСДУ- Adj | ust |                     |       | _ 0     | ×    |
|-----------------------------------|-----|---------------------|-------|---------|------|
| Файл Вид Справка                  |     |                     |       |         |      |
| 🔇 🖪 🖪 •                           |     |                     |       |         |      |
| Состояние оборудования            | Тип | Наименован          | Класс | ID      |      |
| 🖻 🎬 Костромская ГРЭС              |     | пуск                |       | 5008847 |      |
| 🖻 🏘 Электрическая часть           |     | состояние           |       | 5008846 |      |
| —́С, у Генерация                  | L   |                     |       |         |      |
| i⊒+ TΓ-1                          | L   |                     |       |         |      |
| <b>&lt;+</b> <u>Γ1</u>            | L   |                     |       |         |      |
| i⊒+ TΓ-2                          |     |                     |       |         |      |
| i⊒+ ΤΓ-3                          |     |                     |       |         |      |
| i <u>+</u> TΓ-4                   |     |                     |       |         |      |
| i⊒+ ΤΓ-5                          | L   |                     |       |         |      |
| i⊒+ ΤΓ-6                          | L   |                     |       |         |      |
|                                   | L   |                     |       |         |      |
|                                   |     |                     |       |         |      |
| <u>⊡</u> + TГ-9                   |     |                     |       |         |      |
|                                   |     |                     |       |         |      |
|                                   |     |                     |       |         | _    |
| Состояние                         |     | Настройка подсистем |       |         | _//_ |

Удаление измерения состояния из списка осуществляется по команде всплывающего меню «Удалить». Далее появляется предупреждающее окно:

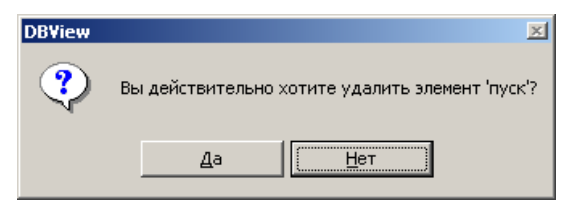

**Изменить свойства** можно по команде «Свойства». Открывается окно, аналогичное окну при создании измерения состояния, где можно изменить все значения, вводимые при заведении измерения, а так же перенастроить на новый канал данных.